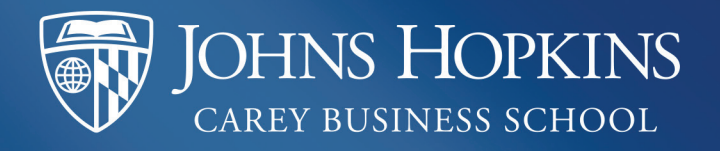

## 🔓 handshake

## **REGISTER. CONNECT. FIND JOBS.** jhu.joinhandshake.com

## **CHOOSE YOUR NETWORK**

- 1 Click your name in the top right of the screen.
- 2 Select the **Career Interests** tab in the dropdown menu.
- Under option 5, choose one or more Carey Networks that best match your career interests. Networks include Consulting, Entrepreneurship, Finance, Health Care, Marketing/Real Estate, Social Impact, Technology.
- 4 Fill out all other fields on this page to help employers find you.
- 5 Once complete, click Save My Career Interests on the bottom right.

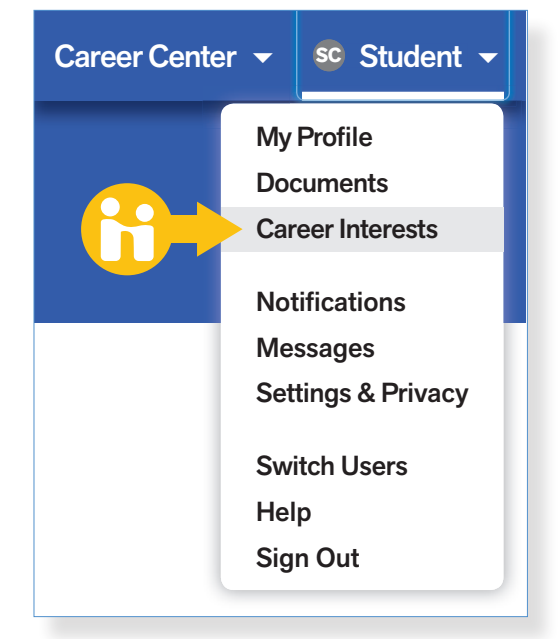

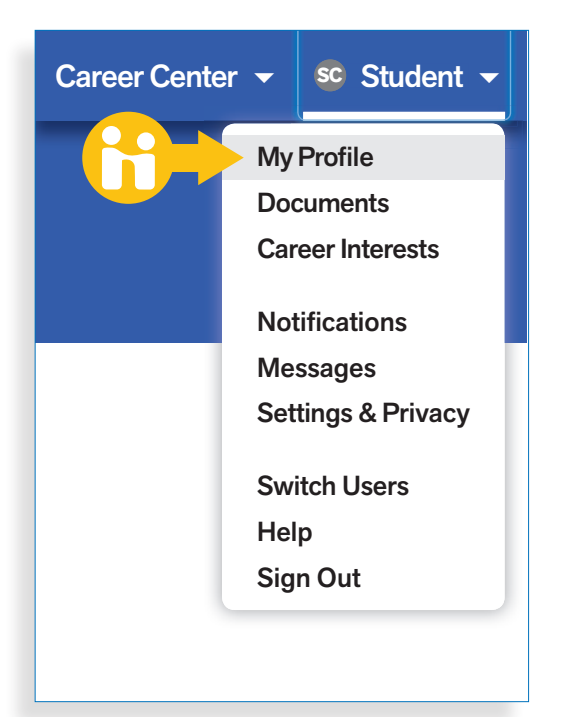

## **COMPLETE YOUR PROFILE**

- 1 Click your name in the top right of the screen.
- **2** Select the **My Profile** tab in the dropdown menu.
- Update Education by adding your school(s) and major(s).
- 4 Add a Bio, Work Experience, Organizations/ Extracurriculars, Courses, Projects, and Skills to help employers find you.
- **5** Use the **VMock** career resource (**vmock.com/jhucarey**) and achieve a resume score of 75% or higher.
- **6** Upload your resume and cover letter to **Documents**.
- 7 Grant employers access to your resume by clicking the Feature on Profile button above the resume preview.